### 国連グローバルマーケット(UNGM)企業登録手順

- 1. UNGM ホームページアドレスにアクセス: WWW.UNGM.OTg
- 2. Registerをクリック

GO UNITED NATIONS

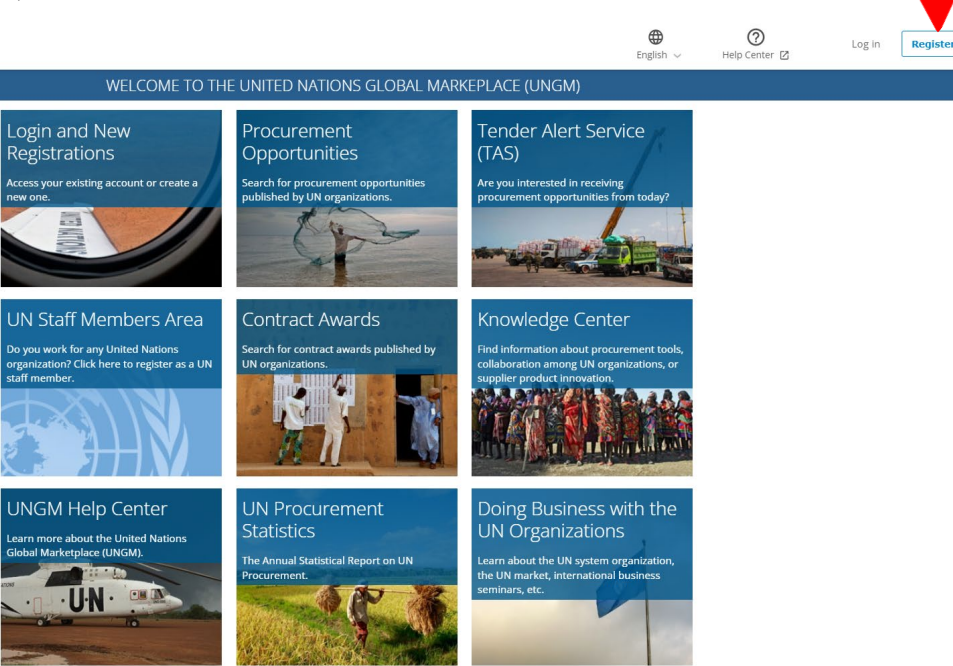

3. Suppliers をクリック

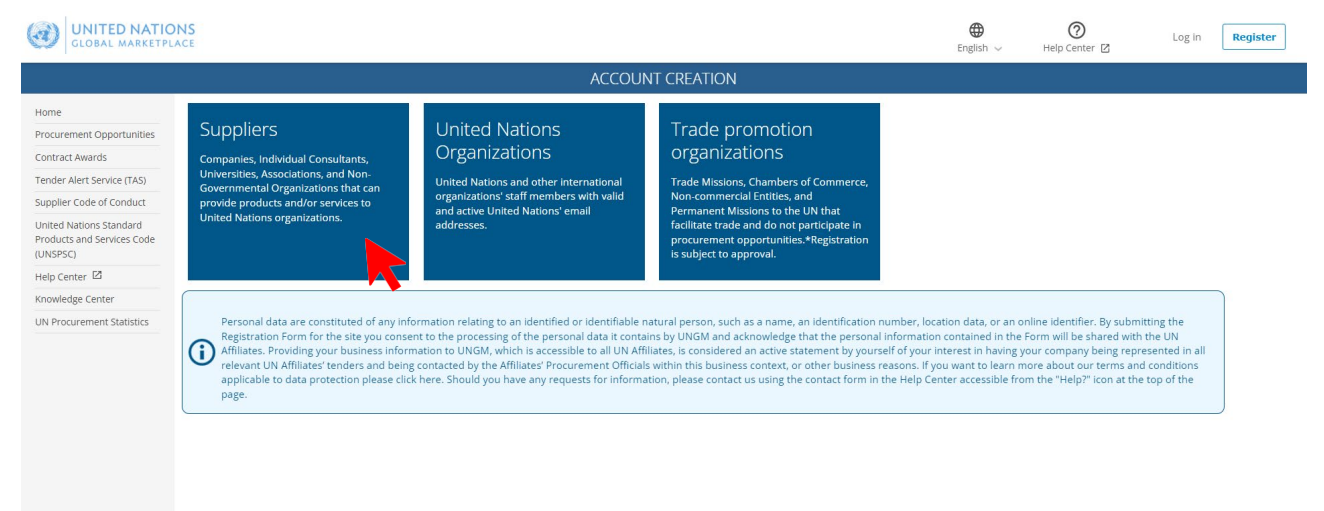

### 4. アカウントの作成

\* の欄をは記入必須項目

サプライヤー行動規範を確認し、Send the activation link をクリック

| GLOBAL MARKETPL                                                   | NS ace                                                                                                    | €nglish ∨    | (?)<br>Help Center ☑ | Log in |
|-------------------------------------------------------------------|----------------------------------------------------------------------------------------------------|--------------|----------------------|--------|
|                                                                   | SUPPLIER ACCOUNT CREATION                                                                                                    |              |                      |        |
| Home<br>Procurement Opportunities                                 |                                                                                                    |              |                      |        |
| Contract Awards                                                   | Company details                                                                                                    |              |                      |        |
| Supplier Code of Conduct                                          | Company name *                                                                                                    |              |                      |        |
| United Nations Standard<br>Products and Services Code<br>(UNSPSC) | License number *                                                                                                    |              |                      |        |
| Help Center                                                       |                                                                                                    |              |                      |        |
| Knowledge Center                                                  | Country *                                                                                                    |              |                      |        |
| UN Procurement Statistics                                         |                                                                                                    |              |                      |        |
|                                                                   | Company director details                                                                                                    |              |                      |        |
|                                                                   | First name *                                                                                                    |              |                      |        |
|                                                                   | Last name *                                                                                                    |              |                      |        |
|                                                                   | User details                                                                                                    |              |                      |        |
|                                                                   | □ The company director details in the previous step and the user details are the same.                                                              |              |                      |        |
|                                                                   | First name *                                                                                                    |              |                      |        |
|                                                                   | Last name *                                                                                                    |              |                      |        |
|                                                                   | Email address *                                                                                                    |              |                      |        |
|                                                                   | Confirm email address *                                                                                                    |              |                      |        |
|                                                                   | Password *                                                                                                    |              |                      |        |
|                                                                   | Confirm password *                                                                                                    |              |                      |        |
|                                                                   | How did you hear about UNGM?                                                                                                    |              |                      |        |
|                                                                   | Source * Select an option                                                                                                    |              |                      |        |
|                                                                   | Referral comments                                                                                                    |              |                      |        |
|                                                                   |                                                                                                    |              |                      |        |
|                                                                   | U<br>We have read and acknowledge the UN Supplier Code of Conduct 🖾 as the minimum standards expected of suppliers to the United Nations and its or | ganizations. |                      |        |
|                                                                   | Send the activation link                                                                                                    |              |                      |        |
|                                                                   |                                                                                                    |              |                      |        |

5. UNGM <no-reply@ungm.org>からメールが届

登録したメールアドレス宛に届いたリンクをクリックし、アカウントを有効にする ④24時間経過してもメールが届かない場合、迷惑メールを要確認

6. ログインする

7. アカウントを起動させる

|                                                              |                      | ACT                                                                                                    | IVATE YOUR ACCOUNT                                                                                               |                                                               |                        |
|--------------------------------------------------------------|----------------------|----------------------------------------------------------------------------------------------------|----------------------------------------------------------------------------------------------------|---------------------------------------------------------------|------------------------|
|                                                              |                      | Please activate your acc                                                                                                    | ount to get access to all the functionalities                                                                    | of UNGM                                                       |                        |
| Home<br>Tender notices                                       | MY UNGM REGISTRATION | I - STATUS                                                                                                    |                                                                                                    |                                                               |                        |
| Contract awards<br>Tender Alert Service                      | 0                    | 2                                                                                                    | 3                                                                                                    | 4                                                             | V                      |
| Code of conduct<br>UNSPSC                                    | Account created      | Account activated                                                                                                    | Registration started                                                                                             | Registration completed but<br>not submitted                   | Registration submitted |
| Help Conter<br>Knowledge center<br>UN Procorement Statistics | l≯                   |                                                                                                    |                                                                                                    |                                                               |                        |
|                                                              |                      | Please<br>Click the link in the of<br>Male state of the<br>Male state of the<br>Male state of the state of the state of t | activate your<br>mail we set to<br>these your grade lader. The second et al<br>of the to charge<br>mail actives: | account<br>articles your scould<br>crypydingm ag<br>tabe amol |                        |
|                                                              |                      |                                                                                                    |                                                                                                    |                                                               |                        |
|                                                              |                      | © 2021 - United Nati                                                                                                    | ons Global Marketplace + Terms and Con                                                                           | dices                                                         |                        |

| 8. 企業登錄             | 录をする( <mark>・</mark> | ベーシックレベル              | <mark>-</mark> ) |                    |                            |                                 |
|---------------------|----------------------|-----------------------|------------------|--------------------|----------------------------|---------------------------------|
| 下記、①番から川            | 順に会社情報               | 報を登録                  |                  |                    |                            |                                 |
| 0                   | -0                   | ••••                  |                  | 6                  | 6                          |                                 |
| General Information | Address              | Countries of Business | Contacts         | Goods and Services | Declaration of Eligibility | Basic Registration<br>Submitted |

①一般情報

| eneral company i                                               | nformation                                                               |                                                         | Company's cont                                                       | act information                                                                                       |
|----------------------------------------------------------------|--------------------------------------------------------------------------|---------------------------------------------------------|----------------------------------------------------------------------|----------------------------------------------------------------------------------------------------|
| mpany name *                                                   | EOS REGISTRATION                                                         | Change company name                                     | Telephone country code *                                             | Type a country or territory nt                                                                        |
| sde name                                                       |                                                                          |                                                         | Telephone number *                                                   |                                                                                                    |
|                                                                |                                                                          |                                                         | The Telephone number field is                                        | s required.                                                                                           |
| rent company                                                   |                                                                          |                                                         |                                                                      |                                                                                                    |
|                                                                |                                                                          |                                                         | Fax country code                                                     | Type a country or territory na                                                                        |
| mpany type *                                                   |                                                                          | ~                                                       |                                                                      | $\searrow$                                                                                            |
| Company type field is required.                                |                                                                          |                                                         | Fax number                                                           |                                                                                                    |
|                                                                |                                                                          |                                                         |                                                                      |                                                                                                    |
| ense number "<br>ence is required.                             |                                                                          |                                                         | Website                                                              |                                                                                                    |
|                                                                |                                                                          |                                                         |                                                                      |                                                                                                    |
| untry or territory *                                           |                                                                          | ×                                                       |                                                                      |                                                                                                    |
| e Country or territory field is requ                           | ired.                                                                    |                                                         |                                                                      |                                                                                                    |
|                                                                |                                                                          |                                                         |                                                                      |                                                                                                    |
| ar established *                                               |                                                                          |                                                         |                                                                      |                                                                                                    |
| e Year established field is required                           | d.                                                                       |                                                         |                                                                      |                                                                                                    |
|                                                                |                                                                          |                                                         |                                                                      |                                                                                                    |
| imber of employees *                                           | 9                                                                        | *                                                       |                                                                      |                                                                                                    |
|                                                                |                                                                          |                                                         |                                                                      |                                                                                                    |
| rector's first name *<br>e Director's first name field is requ | vired.                                                                   |                                                         |                                                                      |                                                                                                    |
|                                                                |                                                                          |                                                         |                                                                      |                                                                                                    |
| rector's last name *                                           |                                                                          |                                                         |                                                                      |                                                                                                    |
| e Director's last name field is requ                           | ired.                                                                    |                                                         |                                                                      |                                                                                                    |
|                                                                |                                                                          |                                                         |                                                                      |                                                                                                    |
|                                                                |                                                                          |                                                         |                                                                      |                                                                                                    |
| mpany's ownersł                                                | nip                                                                      |                                                         |                                                                      |                                                                                                    |
| moanu's ownership tupe *                                       | Not poplicable                                                           |                                                         |                                                                      |                                                                                                    |
|                                                                | O Privately-owned                                                        |                                                         |                                                                      |                                                                                                    |
|                                                                | O Publicly-traded                                                        |                                                         |                                                                      |                                                                                                    |
|                                                                | O Part of a business conglor                                             | merate                                                  |                                                                      |                                                                                                    |
|                                                                |                                                                          |                                                         |                                                                      |                                                                                                    |
| sability inclusion                                             |                                                                          |                                                         |                                                                      |                                                                                                    |
| sability inclusion                                             |                                                                          |                                                         |                                                                      |                                                                                                    |
| A disability-inclusive s                                       | upplier is a supplier which ma                                           | akes a dedicated, consistent, and measurab              | le effort to implement disability-inclusive practices. Suppliers can | show that they are disability-inclusive through a variety of means such as having an organizational p |
| on disability inclusion<br>products following Ur               | , recruiting and hiring people<br>niversal Design principles or o        | with disabilities, offering reasonable accom<br>others. | modation to candidates and personnel with disabilities, providing    | accessible premises, ensuring that their supply chains are disability-inclusive, manufacturing access |
| shility inclusion *                                            | Net and if a                                                             |                                                         |                                                                      |                                                                                                    |
| aniiry inclusion -                                             | <ul> <li>Not specified</li> <li>Disability-inclusive supplier</li> </ul> | ēr.                                                     |                                                                      |                                                                                                    |
|                                                                | <ul> <li>Enseminy-inclusive supplie</li> </ul>                           |                                                         |                                                                      |                                                                                                    |
|                                                                |                                                                          |                                                         |                                                                      |                                                                                                    |

## ②御社のアドレス

| ompany address information                  | Post office box address (optional) |
|---------------------------------------------|------------------------------------|
| use number                                  | Post office box number             |
| Idress line 1 %                             | Post office box postal code        |
| Idress line 2                               | City or town for post office box   |
| Idress line 3                               | Country or area                    |
| ty or town * Cty or town field is required. |                                    |
| untry or territory *                        |                                    |
| stal code 🗸                                 |                                    |

③登録タイプ

- 国内若しくは海外を選択
- 国を選択(複数可)

| * required field                                                                                                    |
|----------------------------------------------------------------------------------------------------|
| Geographical scope                                                                                                    |
| National: to do business only in the country in which your company is registered.<br>International: to do business outside the borders of the country in which your company is registered. Remember to include your own country in the list. |
| O National 🖲 International                                                                                                    |
| Country or areas of business                                                                                                    |
| Select and list the countries in which your company is able to supply goods and services to UN organizations.                                                                                                    |
| No countries/areas are selected. It is assumed that you are able and interested in doing business in all countries/areas.                                                                                                    |
| Country or area                                                                                                    |
| Select all Remove all                                                                                                    |
|                                                                                                    |

| * required field                                                  |                                                                                                    |                            |
|-------------------------------------------------------------------|----------------------------------------------------------------------------------------------------|----------------------------|
| Marca and a second                                                |                                                                                                    |                            |
| My contact details                                                |                                                                                                    |                            |
| First/given name *<br>The First/given name field is required      |                                                                                                    |                            |
| Middle name                                                       |                                                                                                    |                            |
| Surname *<br>The Surname field is required.                       |                                                                                                    |                            |
| Job title/position *<br>The Job title/position field is required. |                                                                                                    |                            |
| Country or area *                                                 | ×                                                                                                    |                            |
| Email                                                             | stun1957@yahoo.com                                                                                                    |                            |
| Telephone country code *                                          | Type a country or territory ne 🖌                                                                                                    |                            |
| Telephone number *<br>The Telephone number field is requin        | d.                                                                                                    |                            |
| Extension                                                         |                                                                                                    |                            |
| Mobile country code                                               | Type a country or territory ne                                                                                                    |                            |
| Mobile number                                                     |                                                                                                    |                            |
| © Countries of Busi                                               | ness                                                                                                    | Save and continue <b>O</b> |
| Account Contact De                                                | tails                                                                                                    |                            |
| Email<br>Job tit<br>Count<br>Telepr                               | stun1957@yehoo.com<br>e/position: ECO<br>y: Vilited States of America<br>one number: United States of America (~1) 9173672834                                                         |                            |
|                                                                   |                                                                                                    | Primary contact            |
| Invited contacts                                                  |                                                                                                    |                            |
| Invite your colleagues                                            | to access your company account using their email address. They will be able to create their own access to the account. We recommend you not to share your email address and password. |                            |
| Invite another contact                                            |                                                                                                    |                            |

### ④連絡先 (連絡先は複数の登録が可能)

⑤品目及びサービス

• 御社の製品・サービスにあてはまるコードを選択(複数可)

| * required field                                                                                                    |                                                                                                    |
|----------------------------------------------------------------------------------------------------|----------------------------------------------------------------------------------------------------|
| The United Nations Standard Products and Services Code® (UNSP)<br>These codes are used to <b>classify products and services</b> : In the ca<br>information, read the following articles from our Help Center:<br><u>What are United Nations Standard Products and Services Code</u><br>How to select United Nations Standard Products and Services Code | (CB) is a global classification system of products and services.<br>Is of suppliers, to classify the products and services of their company, and in the case of UN staff members, to classify the products and services when publishing procurement opportunities. For more<br>less<br>less |
| Select codes for your goods and services                                                                                                    | Show selected codes                                                                                                    |
|                                                                                                    |                                                                                                    |
| A - New materials, Chemicals, Paper, Poer 7                                                                                                    |                                                                                                    |
| C Component & Supplier, )                                                                                                    |                                                                                                    |
| D - Construction Transportation & Facility Equipment & Supplies                                                                                                    |                                                                                                    |
| E - Medical Laboratory & Test Equipment & Supplies & Pharmaceuticals                                                                                                    |                                                                                                    |
| F - Food. Cleaning & Service Industry Equipment & Supplies & History & Cleaning & Service Industry Equipment & Supplies >                                                                                                    |                                                                                                    |
| G - Business. Communication & Technology Equipment & Supplies                                                                                                    |                                                                                                    |
| H - Defense, Security & Safety Equipment & Supplies                                                                                                    |                                                                                                    |
| I - Personal, Domestic & Consumer Equipment & Supplies >                                                                                                    |                                                                                                    |
| J - Services )                                                                                                    |                                                                                                    |
| © Contacts                                                                                                    | Save and continue                                                                                                    |

# ⑥適格性の申告

| Procession of Eligibility                                                                                                    | (* required field                                                                                                    |
|----------------------------------------------------------------------------------------------------|----------------------------------------------------------------------------------------------------|
| Constraints and the constraints and select one of the options provided     Constraints and the constraints and the constr                | Declaration of Eligibility                                                                                                    |
| <ul> <li>1.9 EXERGENTEATION is not company or individual prohibited from being engaged in procurement by any of the Organizations within the Unkel Nations system and the World Bank Group.</li> <li>2.9 EXERGENTEATION is not currently ineligible, removed or suspended by any of the Organizations within the Unkel Nations system and the World Bank Group.</li> <li>2.9 EXERGENTEATION is not currently ineligible, removed or suspended by any of the Organizations within the Unkel Nations System and the World Bank Group.</li> <li>2.9 EXERGENTEATION has not declared bankruptor, are not involved in bankruptor or receivership proceedings, and there is no judgment or pending legal action against them that could limpair their operations in the Unkel Nations System and the World Bank Group.</li> <li>2.9 EXERGENTEATION busines not sengage in proceedings against or dispuses with a UN entry.</li> <li>3.9 EXERGENTEATION busines not sengage in proceedings against or dispuses with a UN entry.</li> <li>3.9 EXERGENTEATION busines not sengage in proceedings against or dispuses with a UN entry.</li> <li>3.9 EXERGENTEATION busines not sengage in proceedings against or dispuses with a UN entry.</li> <li>3.9 EXERGENTEATION busines not sengage in proceedings against or dispuses with the Unkel Nations System and the Unkel Nations Global Markeplace, shall immediately inform the Unkel Nations Global Markeplace thereof. EOS EEGENTEATION understands that non-complane test requirement will automatally render the EOS EEGENTEATION indiges.</li> <li>Sected engage</li> <li>A to date for the formation the section of proceedings against continues at the section () conditions described above, for the sections strong on the understanding that the EOS EEGENTEATION understands that non-complane test requirement will automatally render the EOS EEGENTEATION indiges.</li> <li>A to the section represent, is a to EOS EEGENTEATION indiges and the section () conditions described above, for the sections provide basin, for the engage is provide a private (Resear pro</li></ul> | Please review the following seven (7) conditions and select one of the options provided                                                                                                    |
| 1. Os RGGSTRATION is not currently ineligible, renoved or suspended by any of the Organizations within the Unked Nations system and the World Bank Group. 3. Os RGGSTRATION is not currently ineligible, renoved or suspended by any of the Organizations within the preseding three []) years by any national authority of a Uniked Nations Member State for engaging or having engaged in prescribed practices, including but not limited to: corruption, fraud, coercion, collusion, fraud, coercion, collusion, distruction, or any other unitelial gradies and the Organization and the Organization and the Section and decisions and the Organization and the Organization and the Orga                      | 1. EOS REGISTRATION is not a company or associated with a company or individual prohibited from being engaged in procurement by any of the Organizations within the United Nations system and the World Bank Group.                                                                                                    |
| <ul> <li>1. Bit RGBTRATION is not used formal instagation, or has been aastoloned within the precedings there (3) years by any national authority of a United Nations Manheter State for engaging or having engaged in preceding practices, including but not limited to corruption, fraud, coercion, collusion, dearwork understate Data Nuclear State for engaging or having engaged in preceding practices, including but not limited to corruption, fraud, coercion, collusion, dearwork understate Data Nuclear State for engaging or having engaged in preceding practices, including but not limited to corruption, fraud, coercion, collusion, dearwork under state for engaging or having engaged in preceding against the time of the Coercise (3) with any of the Organization within the United Nations System and the Work State for engage in preceding against or despute in preceding the role United State for engage in the coercise (3) with any of the Organization within the United Nations System and the Work State for engage in the coercise (3) with any of the Organization within the United Nations State State Mathematice); inform the United Nations State State Mathematice (3) with any of the Organization within the United Nations State State Mathematice); inform the United Nations State State Mathematice (3) with any of the Organization within the United Nations State State Mathematice); inform the United Nations State State Mathematice (3) with any of the StateState StateStateStateState (3) with any of the StateStateStateStateStateStateStateSta</li></ul>                                                                                                    | 2. EOS REGISTRATION is not currently ineligible, removed or suspended by any of the Organizations within the United Nations system and the World Bank Group.                                                                                                    |
| <ul> <li>4. DG SEGUSTRATION has not declared barkruptly, are not involved in barkruptly or receiventip proceedings, and there is no judgment or pending legal action against them that could impair their operations in the foreseable future.</li> <li>5. DG SEGUSTRATION understates not to engage in proceeding against or definited to: compton, folus/ison obstruction, on any other underlaal practice), which any of the Organizations within the United Nations system and the World Bark Group, and to conduct business in a manner that server any finance), comparison in order under ratio to the Organization of other under ratio to the Organization of which against the United Nations system and the World Bark Group, and to conduct business in a manner that server any finance).</li> <li>6. Or the case that EOS REGISTRATION shustion that manage with egan do any of the sustements listed above, after having been included in the United Nations Global Marketplace, shull immediately inform the United Nations Global Marketplace thereof. EOS REGISTRATION understands that non-compliance the requirement will automatically render the EOS REGISTRATION independence and the server () Condition described above and agrees to immediately inform the United Nations Global Marketplace of any change.</li> <li>Sected and proceeding server, i.e. EOS REGISTRATION meets all the server () conditions described above at the time and lisabit the entity's application on the understanding that the EOS REGISTRATION needs to provide the information later. (Please provide the provide the entity application on the understanding that the EOS REGISTRATION needs to provide the information later. (Please provide the provide the entity's application on the understanding that the EOS REGISTRATION needs to provide the information later. (Please provide the provide the entity's application on the understanding that the EOS REGISTRATION needs to provide the information later. (Please provide the entity's application on the understanding that the EOS REGISTRATION needs</li></ul> | 3. EOS REGISTRATION is not under formal investigation, nor has been sanctioned within the preceding three [3] years by any national authority of a United Nations Member State for engaging or having engaged in proscribed practices, including but not limited to corruption, fraud, coercion, collusion, obstruction, or any other unethical practice unethical practices.                                                                                                    |
| 2. EQS SEGUINATION uses not have any legal proceedings against or disputes with a UN entry. 3. EQS SEGUINATION uses not have any legal proceedings against or disputes with a UN entry. 4. EQS SEGUINATION uses not have any legal proceedings against or disputes with a UN entry. 5. EQS SEGUINATION uses not have any legal proceedings against or disputes with a UN entry. 5. In the case that EQS SEGUINATION statution charges with regurd to any of the Organization within the United Nations System and the World Bank Group. 5. In the case that EQS SEGUINATION indegrates the regurd to any of the satements listed above, after having been included in the United Nations Global Markeplace, shall Immediately inform the United Nations Global Markeplace thereof. EQS SEGUINATION understands that non-compliance that the requirement will automatically render the EQS SEGUINATION indigibil. 5. Select an option 6. On the case that Immediately inform the United Nations Global Markeplace of any charge. 6. On the base of my knowledge, the entry that I represent. Le EQS SEGUINATION meets all the serven [7] conditions described above, for the reasons provided below. (Prease provide angle information at to why the EQS SEGUINATION needs to provide and the information later. (Please provide angle information at to why the EQS SEGUINATION needs to provide and the information later. (Please provide angle information at to why the EQS SEGUINATION needs to provide the information later. (Please provide above, at the entry is application on the understanding that the EQS SEGUINATION needs to provide the information later. (Please provide above, at the the entry is application on the understanding that the EQS SEGUINATION needs to provide the information later. (Please provide above, at the time and Isubmit the entry is application on the understanding that the EQS SEGUINATION needs to provide the information later. (Please provide above, at this time and Isubmit the entry is application on the understanding that the EQS SEGUINATION needs to provi            | 4. EOS REGISTRATION has not declared bankruptcy, are not involved in bankruptcy or receivership proceedings, and there is no judgment or pending legal action against them that could impair their operations in the foreseable future.                                                                                                    |
|                                                                                                    | 5. EOS REGISTRATION does not have any legal proceedings against or disputes with a UN entity.                                                                                                    |
| 2. In the case that DOS REGISTRATION shutsion manages with regard to any of the statements listed above, after having been included in the United Nations Global Marketplace, shall immediately inform the United Nations Global Marketplace thereof. EOS REGISTRATION understands that non-compliance with this requirement will automatically render the EOS REGISTRATION indegrates the EOS REGISTRATION indegrates the entry that immediately inform the United Nations Global Marketplace, shall immediately inform the United Nations Global Marketplace thereof. EOS REGISTRATION understands that non-compliance with this requirement will automatically render the EOS REGISTRATION indegrates the entry is the entry of the transmitted in the entry of the states of any change.      O To the best of my involvidges, the entry that I represent, i.e. EOS REGISTRATION meets all the server (f) conditions described above, for the reasons provided below. (Please provide ample information at to why the EOS REGISTRATION needs to provide the information later. (Please provide ample information at to why the EOS REGISTRATION needs to provide the information later. (Please provide above, at this time and I submit the entry's application on the understanding that the EOS REGISTRATION needs to provide the information later. (Please provide above, at this time and I submit the entry's application on the understanding that the EOS REGISTRATION needs to provide the information later. (Please provide above, at this time and I submit the entry's application on the understanding that the EOS REGISTRATION needs to provide the information later. (Please provide above, at this time and I submit the entry's application on the understanding that the EOS REGISTRATION needs to provide the information later. (Please provide above, at this time and I submit the entry's application on the understanding that the EOS REGISTRATION needs to provide the information later. (Please provide above, at this time and I submit the entry's application on the understanding tha            | 6. EOS REGISTRATION undertakes not to engage in proscribed practices (including but not limited to: corruption, fraud, coercion, collusion, obstruction, or any other unethical practice), with any of the Organizations within the United Nations system and the World Bank Group, and to conduct business in a manner that averts any financial, operational, reputational or other undue risk to the Organization(s) within the United Nations system and the World Bank Group.                                                                                                    |
| Select an option  To the best of my knowledge, the entry that I represent, i.e. EOS REGISTRATION meets all the seven (7) conditions described above and agrees to immediately inform the United Nations Global Markeplace of any change. O Koth emery that I represent, i.e. the EOS REGISTRATION meets all the seven (7) conditions described above, for the reasons provided below. (Please provide ample information at to why the EOS REGISTRATION codes not meet all the seven (7) conditions described above, for the reasons provided below. (Please provide ample information at to why the EOS REGISTRATION codes not meet specific criteria). O I cannot confirm and declare that the entry that I represent, i.e. EOS REGISTRATION, meets all seven (7) conditions described above as this time and I submit the entry's application on the understanding that the EOS REGISTRATION needs to provide the information later. (Please provide englination below).  C Coods and Services                                                                                                    | 7. In the case that EOS REGISTRATION situation changes with regard to any of the statements listed above, after having been included in the United Nations Global Marketplace, shall immediately inform the United Nations Global Marketplace thereof. EOS REGISTRATION understands that non-compliance with this requirement will automatically render the EOS REGISTRATION ineligible.                                                                                                    |
| To the best of my knowledge, the entity that I represent, i.e. EOS REGISTRATION meets all the seven (7) conditions described above and agrees to immediately inform the United Nations Global Marketplace of any change.     O No, the entity that I represent, i.e. the EOS REGISTRATION meets all the seven (7) conditions described above, for the reasons provided and below. (Please provide ample information at to why the EOS REGISTRATION oces not meet apecific criteria).     O I control confirm and described above, and present and its the entity's application on the understanding that the EOS REGISTRATION needs to privide the information later. (Please provide application on the understanding that the EOS REGISTRATION needs to privide the information later. (Please provide above, stills time and I submit the entity's application on the understanding that the EOS REGISTRATION needs to privide the information later. (Please provide above, stills time and I submit the entity's application on the understanding that the EOS REGISTRATION needs to privide the information later. (Please provide above, at this time and I submit the entity's application on the understanding that the EOS REGISTRATION needs to privide the information later. (Please provide above, at this time and I submit the entity's application on the understanding that the EOS REGISTRATION needs to privide the information later. (Please provide explanation below).      O Coods and Services                                                                                                    | C Select an option                                                                                                    |
| © Goods and Services                                                                                                    | To the best of my knowledge, the entry that I represent, i.e. EOS REGISTRATION meets all the seven (7) conditions described above and agrees to immediately inform the United Nations Global Marketplace of any change. O No, the entry that I represent, i.e. the EOS REGISTRATION sees not meet all the seven (7) conditions described above, for the reasons provided below. (Please provide ample information as to why the EOS REGISTRATION sees not meet specific criteria). O No, the entry that I represent, i.e. EOS REGISTRATION meets all the seven (7) conditions described above, for the reasons provided below. (Please provide ample information as to why the EOS REGISTRATION needs to provide the information later. (Please provide explanation below). |
|                                                                                                    | Goods and Services                                                                                                    |

① ~⑥を登録後、最後に機関の登録(複数可)

• Manage Agency Submissions をクリック

| 0                                         | 2                                               | 3                                  |                               | 5                        | 6                             | <b></b>                         |
|-------------------------------------------|-------------------------------------------------|------------------------------------|-------------------------------|--------------------------|-------------------------------|---------------------------------|
| General Information                       | Address                                         | Countries of Business              | Contacts                      | Goods and Services       | Declaration of Eligibility    | Basic Registration<br>Submitted |
| Edit                                      | Edit                                            | Edit                               | Edit                          | Edit                     | Edit                          | View                            |
| * required field                          |                                                 |                                    |                               |                          |                               |                                 |
|                                           |                                                 | Congratulations! The               | supplier Basic registration h | nas been submitted.      |                               |                                 |
|                                           |                                                 | Your company is                    | now registered with 21 org    | ganizations.             |                               |                                 |
|                                           |                                                 | M                                  | ly Submissions Statuses       |                          |                               |                                 |
|                                           |                                                 | Now you need to <b>actively se</b> | eek and participate in pro    | ocurement opportunities. |                               |                                 |
|                                           |                                                 | Right now, there a                 | re 640 active procurement     | opportunities.           |                               |                                 |
|                                           |                                                 |                                    |                               |                          |                               |                                 |
|                                           |                                                 | Save tir                           | ne and reso                   | Ircas                    |                               |                                 |
|                                           |                                                 | Jave cri<br>With the               | Tender Alert Service          |                          |                               |                                 |
|                                           | rece                                            | eive active procurement op         | portunities matching          | your products and serv   | rices.                        |                                 |
|                                           |                                                 | Learn                              | more about the aler           | <u>ts.</u>               |                               |                                 |
|                                           |                                                 |                                    |                               |                          |                               |                                 |
|                                           |                                                 |                                    |                               |                          |                               |                                 |
|                                           | $(\mathbf{P})$                                  |                                    | 220                           |                          | <b>O</b>                      |                                 |
|                                           | $\overline{}$                                   |                                    |                               |                          |                               |                                 |
| Si                                        | ave time                                        | N                                  | Nultiple recipients           |                          | Customizable                  |                                 |
| Receive emails as soon a<br>settings is r | as a tender corresponding<br>published on UNGM. | to your Let your colle             | eagues benefit from the ser   | vice too.                | Get notified of relevant tend | ders only.                      |
|                                           |                                                 |                                    | _                             |                          |                               |                                 |
|                                           |                                                 |                                    | SUBSCRIBÉ NOW                 |                          |                               |                                 |

以上、ベーシックレベル登録完了

選UNGM の登録番号は必ずお控えください。

### レベル1への登録申請の仕方

ベーシックレベルに登録後、レベル1への登録申請が可能

Registration at Level 1 をクリック

|                                                                |                     |         | SUPPLIEF                           | REGISTRATION                  |                            |                            |                    |
|----------------------------------------------------------------|---------------------|---------|------------------------------------|-------------------------------|----------------------------|----------------------------|--------------------|
| Home                                                           |                     |         |                                    |                               |                            |                            |                    |
| Procurement Opportunities                                      | 0                   | •       | •                                  | •                             | •                          | •                          |                    |
| Contract Awards                                                |                     | 4       | 9                                  |                               | 9                          | •                          |                    |
| Tender Alert Service (TAS)                                     | General Information | Address | Countries of Business              | Contacts                      | Goods and Services         | Declaration of Eligibility | Basic Registration |
| Supplier Code of Conduct                                       | _                   | _       | _                                  | _                             |                            | _                          | Submitted          |
| United Nations Standard Products and<br>Services Code (UNSPSC) | Edit                | Edit    | Edit                               | Edit                          | Edit                       | Edit                       | View               |
| Help Center 🖄                                                  |                     |         |                                    |                               |                            |                            |                    |
| Knowledge Center                                               | * required field    |         |                                    |                               |                            |                            |                    |
| UN Procurement Statistics                                      |                     |         |                                    |                               |                            |                            |                    |
| upplier Section                                                |                     |         | Congratulations                    | upplier Basic registratio     | on has been submitted      |                            |                    |
| Dashboard                                                      |                     |         | congraculations: mes               | upplier basic registratio     | innas been submitted.      |                            |                    |
| Settings                                                       |                     |         | Your company is                    | now registered with 21        | organizations.             |                            |                    |
| Registration at Basic Level                                    |                     |         |                                    | 6 1 1 1 6 6 A                 |                            |                            |                    |
| My Journasions Statuses                                        |                     |         | IV.                                | <u>/ Submissions Statuses</u> | S                          |                            |                    |
| Registration at Level 1                                        | >                   |         |                                    |                               |                            |                            |                    |
| Registration at Level 2                                        |                     |         | Now you need to <b>actively se</b> | ek and participate in         | procurement opportunities. |                            |                    |
| My Documents                                                   |                     |         | Pight now thore a                  | o C 40 petito programo        | ant apport unities         |                            |                    |

1. 法人登記証明書 (定款の証明書)

Certificate of incorporation  $\mathcal{E} / \mathcal{I} / \mathcal{I}$  Attach the certificate  $\mathcal{E} / \mathcal{I} / \mathcal{I}$ 

| All information is completed. More information is required in this section. *required field                                                                                                    |
|----------------------------------------------------------------------------------------------------|
| Certificate of Incorporation > References > Ownership structure                                                                                                    |
| Certificate of incorporation                                                                                                    |
| Please uploed your company's Certificate of incorporation or a similar legal document which relates to the formation of your company.                                                                                                    |
| Attach the certificate                                                                                                    |
| Optional documer and                                                                                                    |
| You are encouraged to Upda writher documentation that provides additional details on your company.                                                                                                    |
| Intes can for example de:<br>- Certificate of quality standards you adhere to and evidence of quality control programmes (ISO certification or equivalent).<br>- Evidence that your company is woman-owned, if applicable (i.e. 51% owned by one or more women).<br>- Documentation and information to demonstrate sufficient production and export capacities and international scope of operation to supply regional or international markets including proof of exports such as shipping/freight documents or relevant licenses to operate business.<br>- A copy of your Code of Ethics and/or AniFraud Compliance Programme, or equivalent.<br>- Evidence of your company's Corporate Social Responsibility programmes, for example including environmental management policies and certifications, policies adhering to social standards, such as ISO 14000 certification, Global Compact principles, etc. |
| Add another document                                                                                                    |

Add files from your computer をクリック → アップロードしたい書類を選択

| Select file                                                |                                                                                                    |                                 |               |             | ×             |
|------------------------------------------------------------|----------------------------------------------------------------------------------------------------|---------------------------------|---------------|-------------|---------------|
| Add files from your compute<br>Note that the combined size | er by clicking on the button below. You can also dr<br>of all your documents must not exceed 1000 Mb. | rag files from your desktop ont | to this page. |             |               |
| Search documents >                                         |                                                                                                    |                                 |               |             |               |
| Add files from your computer St                            | art upload Cancel upload                                                                              |                                 |               |             | Close         |
| c Filo namo                                                | Description                                                                                           | Filo sizo                       | Data uploaded | Uploaded by | _             |
|                                                            | Description                                                                                           | The size                        | Date uploaded | oploaded by | Use this file |
| Start upload Cancel upload                                 |                                                                                                    |                                 |               |             | Close         |

2. 信用照会先の情報(3社)

n. \* required field Certificate of Incorporation > References > Ownership structure 1-23 ۲ 4 - 5 6 1-23 Add another reference

#### References $p \neq 0$ Add another reference $p \neq 0$

## 信用照会先の企業名、氏名、Eメールアドレスを入力→ Save をクリック

| ce       | Add                                                    |                                           | ж |  |
|----------|--------------------------------------------------------|-------------------------------------------|---|--|
|          | Company name<br>Enter the name of the company, which y | Jou would like to use for this reference. |   |  |
|          | First/given name                                       |                                           |   |  |
| Statisti | Surname                                                |                                           |   |  |
|          | Email address                                          |                                           |   |  |
|          | Save                                                   |                                           |   |  |

同じ手順で、残り2社の情報を入力する

3. 企業情報

Ownership structure をクリック

Company ownership の欄に社長、若しくは最高責任者名を記入後、Save をクリック

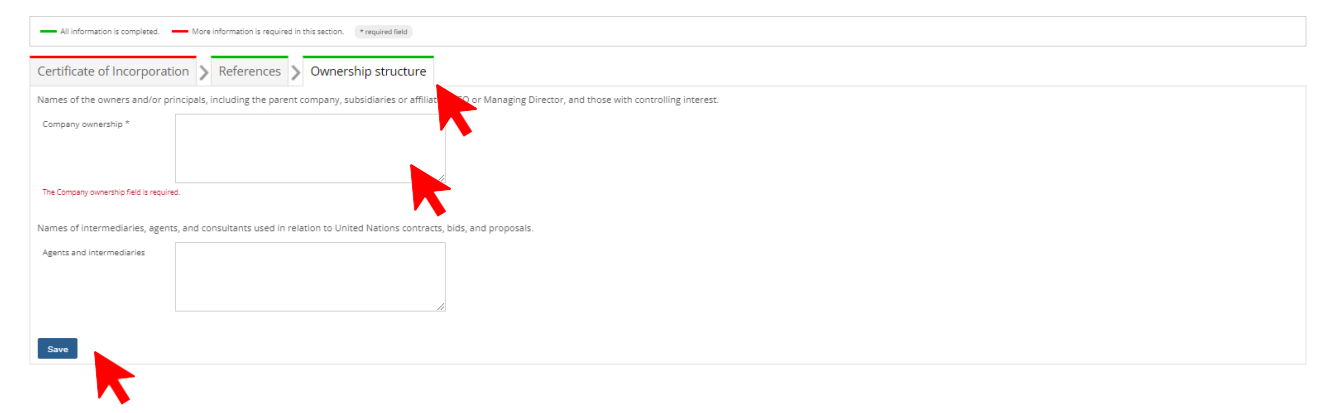

上記1番~3番、全て入力されているか確認する

(例)下記の場合、43%のみ申請完了

法人登記証明書(定款の証明書)に記入漏れあるため、Certificate of incorporationの上 が赤になっている

|                                                                                                    | English $\sim$               | Inbox Help                             | Account 🗸 |
|----------------------------------------------------------------------------------------------------|------------------------------|----------------------------------------|-----------|
| Your Level 1 registration is not yet complete. Provide the required information to complete your registration.                                                                                                    |                              |                                        |           |
| All information is completed.      More information is required in this section.      *required field                                                                                                    |                              |                                        |           |
| Documentation > References > Company information                                                                                                    |                              |                                        |           |
| Certificate of incorporation                                                                                                    |                              |                                        |           |
| Please upload your company's Certificate of Incorporation or a similar legal document which relates to the formation of your company                                                                                                    | ny.                          |                                        |           |
| Attach the certificate 3 (second                                                                                                    |                              |                                        | 4         |
| Optional documentation                                                                                                    |                              |                                        |           |
| You are encouraged to upload further documentation that provides additional details on your company.                                                                                                    |                              |                                        |           |
| These can for example be:                                                                                                    |                              |                                        |           |
| Certificate of quality standards you adhere to and evidence of quality control programmes (ISO certification or equivalent).     Evidence that your company is woman-owned, if applicable (i.e. 51% owned by one or more women).     Documentation and information to demonstrate sufficient production and export capacities and international scope of operation to     such as shipping/freight documents or relevant licenses to operate business.     A copy of your Code of Ethics and/or Anti-Fraud Compliance Programme, or equivalent. | o supply regional or interr  | national markets including proof of ea | xports    |
| <ul> <li>- Evidence or your company's Corporate Social Responsibility programmes, for example including environmental management policie<br/>14000 certification, Global Compact principles, etc.</li> </ul>                                                                                                    | es and certifications, polic | cies agnering to social standards, suc | n as ISO  |
|                                                                                                    |                              |                                        |           |

すべて緑色になっていれば、Submit Level 1 registration をクリック

Yes, please submit をクリック

| Your Level 1 registration is con<br>Submit Level 1 registration | nplete.                                                                                                    |             |
|-----------------------------------------------------------------|----------------------------------------------------------------------------------------------------|-------------|
| All information is completed.                                   | ces Company information                                                                                                    |             |
| 1-23                                                            | Are you sure you want to submit? *                                                                                                    | Edit Delete |
| 4-56                                                            | Please note that your registration will be evaluated based on the<br>information you have provided.                                                                                                    | Edit Delete |
| 1-23                                                            | You will not be able to change this information once the review process<br>has been started. The status of your submission will be shown as 'In<br>progress.' You can see the details of all your submissions under the<br>Dashboard in the left-hand column. Once all submissions have been | Edit Delete |
| Add another reference                                           | Yes, please submit. No. Save. I may submit later.                                                                                                    |             |
|                                                                 |                                                                                                    |             |

以上、レベル1の登録申請完

| レベル | 2 | への登録申請の | 仕方 |
|-----|---|---------|----|
|-----|---|---------|----|

レベル1に登録されたのち、レベル2への登録申請が可能

Registration at Level 2 をクリック

|                                                                |                     |         | SUPPLIEF                           | REGISTRATION                  |                            |                            |                                |
|----------------------------------------------------------------|---------------------|---------|------------------------------------|-------------------------------|----------------------------|----------------------------|--------------------------------|
| Home                                                           |                     |         |                                    |                               |                            |                            |                                |
| Procurement Opportunities                                      | 0                   |         |                                    |                               |                            |                            |                                |
| Contract Awards                                                |                     | 4       | 9                                  |                               | 9                          |                            |                                |
| Tender Alert Service (TAS)                                     | General Information | Address | Countries of Business              | Contacts                      | Goods and Services         | Declaration of Eligibility | Basic Registratic<br>Submitted |
| Supplier Code of Conduct                                       | r.in                | 7.00    | 24                                 | r.m.                          | 544                        | <b>5</b> 40                | 1000                           |
| United Nations Standard Products and<br>Services Code (UNSPSC) | Edit                | Edit    | Edit                               | Edit                          | East                       | East                       | View                           |
| Help Center 🖄                                                  |                     |         |                                    |                               |                            |                            |                                |
| Knowledge Center                                               | * required field    |         |                                    |                               |                            |                            |                                |
| UN Procurement Statistics                                      |                     |         |                                    |                               |                            |                            |                                |
| Supplier Section                                               |                     |         | Congratulations                    | upplier Basic registratio     | on has been submitted      |                            |                                |
| Dashboard                                                      |                     |         | congraculations: mes               | upplier basic registratio     | innas been submitted.      |                            |                                |
| Settings                                                       |                     |         | Your company is                    | now registered with 21        | organizations.             |                            |                                |
| Registration at Basic Level                                    |                     |         |                                    | 6 1 1 1 m m                   |                            |                            |                                |
| My Submissions Statuses                                        |                     |         | IV.                                | <u>y Submissions Statuses</u> | S                          |                            |                                |
| Registration et Level 1                                        |                     |         |                                    |                               |                            |                            |                                |
| Registration at Level 2                                        |                     |         | Now you need to <b>actively se</b> | ek and participate in         | procurement opportunities. |                            |                                |
|                                                                |                     |         | Diebt e con the con a              | - C 40                        |                            |                            |                                |

1. 3 通の推薦状

Reference letter  $p \neq 0$ 

| LEVEL 2 REGISTRATION                                                                                                    |  |
|----------------------------------------------------------------------------------------------------|--|
| Your Level 2 registration is not yet complete. Provide the required information to complete your registration.                                                                                                    |  |
| Submit Level 2 registration                                                                                                    |  |
| All is information completed. Hore information is required in this section. *required feed                                                                                                    |  |
| Reference letters > Financial statements                                                                                                    |  |
| Upload three (Inversion of reference from three independent, non-affiliated clients/companies whom you have sold your products and/or services to during the last year.<br>All reference documents are treated as confidential and are only accessible to UN users with appropriate rights. |  |
| Add another reference letter                                                                                                    |  |

### Select file をクリック

Description にファイル名を入力し Save をクリック

|                           |                             |                                    | LEVEL Z REGISTRATION                                                   |       |
|---------------------------|-----------------------------|------------------------------------|------------------------------------------------------------------------|-------|
| Home<br>Tender notices    | Your Lev                    | vel 2 registration is not yet comp | plete. Provide the required information to complete your registration. |       |
| Contract awards           |                             |                                    |                                                                        |       |
| Tender Alert Service      | Add                         |                                    |                                                                        | ×     |
| Code of conduct           |                             |                                    |                                                                        |       |
| UNSPSC                    | Document                    | Select file                        |                                                                        |       |
| Help Center               |                             |                                    |                                                                        |       |
| Knowledge center          | Description                 |                                    |                                                                        |       |
| UN Procurement Statistics | Brief description of the re | eference letter.                   |                                                                        |       |
| Vendor                    | Save                        |                                    |                                                                        |       |
| Dashboard                 |                             |                                    |                                                                        |       |
| Settings                  |                             |                                    |                                                                        |       |
| Registration              |                             |                                    |                                                                        |       |
| Manage Agency Submissio   |                             |                                    |                                                                        | elete |
| Level 1                   |                             |                                    |                                                                        |       |
| > Level 2                 | Add another                 | reference letter                   |                                                                        |       |

同じ手順で、残り2通をアップロードする

2. 財務諸表 (直近3年分)

Financial statements をクリック

## Add another financial document $\mathcal{E} \mathcal{O} \mathcal{V} \mathcal{V} \mathcal{O}$

|                              | LEVEL 2 REGISTRATION                                                                                                    |    |
|------------------------------|----------------------------------------------------------------------------------------------------|----|
| Home                         | Your Level 2 registration is not yet complete. Provide the required information to complete your registration.                                                                                                    |    |
| Contract awards              |                                                                                                    |    |
| Tender Alert Service         |                                                                                                    |    |
| Code of conduct              | Submit Level 2: registration                                                                                                    |    |
| UNSPSC                       | All is information completed Nore information is required in this section required net                                                                                                    |    |
| Help Center                  |                                                                                                    |    |
| Knowledge center             | Reference letters > Financial statements                                                                                                    |    |
| UN Procurement Statistics    |                                                                                                    | 63 |
| Vendor                       | Uninad financial statements (aveiled/restified or envivalent) for the last three years                                                                                                    |    |
| Dashboard                    | All financial statements are tracted as confidential and zero only acrossible to [10] users with annymotize rights                                                                                                    |    |
| Settings                     | Use interested automaticate of outcase of contractions on the output of the output of |    |
| Registration                 | reampoint or ensure that you infinite information of the back or real information or periodically to approace you accumption you do not oppose one opposed on infinite information and accumption or<br>request, your company's account will be deactivated. You will then be able to reactivate your account by uploading the financial statement.                                                                                                    |    |
| Manage Agency<br>Submissions |                                                                                                    |    |
| Level 1                      | () No documents added yet                                                                                                    |    |
| > Level 2                    |                                                                                                    |    |
| Vendor documents             | Add another financial document                                                                                                    |    |
| My tenders                   |                                                                                                    |    |
| My TAS                       |                                                                                                    |    |
| Tips                         |                                                                                                    |    |

Select file をクリック

詳細を入力後、Save をクリック

|                          |                         |                        |             | LEVEL 2 RE | EGISTRATION |      |    |
|--------------------------|-------------------------|------------------------|-------------|------------|-------------|------|----|
| ime                      | Your                    | Level 2 registration i | s complete, |            |             |      |    |
| nder notices             | C                       |                        |             |            |             | <br> |    |
| ntract awards            | Submit                  |                        |             |            |             |      | 1  |
| nder Alert Service       |                         | Edit                   |             |            |             | 3    | -  |
| de of conduct            | All is                  |                        |             |            |             |      |    |
| VSPSC                    |                         | Document               | Select file |            |             |      |    |
| lp Center                | Referen                 |                        |             |            |             |      |    |
| owledge center           |                         |                        | •           |            |             |      |    |
| Procurement Statistics   | i i                     |                        |             |            |             |      |    |
| endor                    | <b>(i)</b> <sup>A</sup> | Description            |             | × .        |             |      |    |
| shboard                  | r                       |                        |             |            |             |      | 1  |
| ttings                   |                         | Valid from             |             | ~          |             |      |    |
| gistration               | 2040 5                  |                        |             |            |             |      |    |
| anage Agency Submissions | 2018 FI                 | Validuatil             |             | <b>V</b>   |             |      | e  |
| vel 1                    | Add and                 | Vanu unui              |             |            |             |      |    |
| Level 2                  |                         |                        |             |            |             |      |    |
| ndor documents           |                         | Save                   | -           |            |             |      |    |
| ( tenders                |                         |                        |             |            |             |      |    |
| TAS                      |                         | •                      | •           |            |             |      | 72 |
| DS                       |                         |                        |             |            |             |      | -  |
| Business Seminar         |                         |                        |             |            |             |      |    |

### 上記1~2、全て入力されているか確認する

すべて緑色になっていれば、Submit Level 2 registration をクリック

Yes, please submit をクリック

|                            | LEVEL 2 REGISTRATION                                                                                                    |
|----------------------------|----------------------------------------------------------------------------------------------------|
| Home                       |                                                                                                    |
| Tender notices             | Tour Level 2 registration is complete.                                                                                                    |
| Contract awards            | Submit Level 2 resistration                                                                                                    |
| Fender Alert Service       |                                                                                                    |
| Code of conduct            | - All Is information completed A where information is required in this section. • required field                                                                                                    |
| INSPSC                     |                                                                                                    |
| lelp Center                | Reference letters > Financial statements                                                                                                    |
| nowledge center            |                                                                                                    |
| N Procurement Statistics   | Unload Bosnelal etatemente (sudited/contified or equivalent) for the last three upper                                                                                                    |
| 1946                       | Optional minimus statements (adducted version) or equivalent) for one last one eyets.                                                                                                    |
| endor                      | Vir intercent statementes are treated as commentant and are only accessible to one costs with appointant rights.                                                                                                    |
| ishboard                   | is important to ensure that your intarcal mormation relations by to date, we will reliantly operiodicary to optical your intarcal statement. If you to not upload the intarcal statement on request, your company's account by the able to reactivate your account by uploading the financial statement. |
| ttings                     |                                                                                                    |
| gistration                 |                                                                                                    |
| anage Agency<br>ubmissions |                                                                                                    |
| evel 1                     | Add another financial document                                                                                                    |
|                            | 1 · · · · · · · · · · · · · · · · · · ·                                                                                                    |
|                            | LEVEL 2 REGISTRATION                                                                                                    |
|                            |                                                                                                    |
| bme                        | Vour Level 2 registration is complete.                                                                                                    |
| nder notices               |                                                                                                    |
| ntract awards              | Submit Level 2 registration                                                                                                    |
| nder Alert Service         |                                                                                                    |
| ode of conduct             | All is information completed. More information is required in this section. * required field                                                                                                    |
| NSPSC                      |                                                                                                    |
| elp Center                 | Reference letters > Financial statements                                                                                                    |
| nowledge center            | Are you sure you want to submit?                                                                                                    |
| N Procurement Statistics   | Upload financial statements (audited/certified o                                                                                                    |
| endor                      | All financial statements are treated as confident                                                                                                    |
| ashboard                   | You will not be able to change this information once the review process<br>has been started. The status of your submission will be shown as 'the startement. If you do not upload the financial statement on                                                                                             |
| ettings                    | request, your company's account will be deactive progress. You can see the details of all your submissions under the all statement.                                                                                                    |
| egistration                | Cosinodari un cie ter-rana columni. Unce ai sucurissi information.     reviewed, you ulli be able to update and maintain information.                                                                                                    |
| lanage Agency Submissions  | 2018 Financial Statement - 2021-02-11 10 35:39-TAS 9r-2018) - until ( 31-Mar-2019) Edit Delete                                                                                                    |
| evel 1                     | Vas plasse submit No. Save Limay submit later                                                                                                    |
| Level 2                    | Add another financial document. Inc. process submice into save in may submice tech                                                                                                    |
| ndor documents             |                                                                                                    |
| y tenders                  |                                                                                                    |
| y TAS                      |                                                                                                    |
|                            |                                                                                                    |
|                            | LEVEL 2 REGISTRATION                                                                                                    |
|                            |                                                                                                    |
| Home                       |                                                                                                    |
| ender notices              | Vour Level 2 registration has been submitted.                                                                                                    |
| Contract awards            | An overview of the statuses of your registrations with the respective UN organizations can be found under the <u>Dashboard</u> in the left menu.                                                                                                    |
|                            |                                                                                                    |

2

#### 以上、レベル2の登録申請完了

All is infor

Reference letters > Financial statements

登録に際してのご不明な点がございましたら、お気軽にお問合せください。

More information is required in this section. \* required field

<mark>E メール:register@un.org</mark> \*英語

Code of conduct

UNSPSC

Help Center Knowledge center

### オプション:入札情報自動配信サービス Tender Alert Services (TAS)

- **1.** 入札情報自動配信サービス(TAS Tender Alert Service) をクリック
- 2. お申し込みボタン(SUBSCRIBE NOW) をクリック

|                                                                | TENDER ALERT SERVICE (TAS)                                                                                                    |
|----------------------------------------------------------------|----------------------------------------------------------------------------------------------------|
| Home                                                           |                                                                                                    |
| Procurement Opportunities                                      | Connecting suppliers                                                                                                    |
| Contract Awards                                                | to procurement encertupities                                                                                                    |
| Tender Alert Service (TAS)                                     |                                                                                                    |
| Supplier Code of Conduct                                       | Pacaiva paw and ravised procurement opportunities matching                                                                                                    |
| United Nations Standard Products and<br>Services Code (UNSPSC) | your products and services via email                                                                                                    |
| Help Center 🖾                                                  | TENDER ALERT                                                                                                    |
| Knowledge Center                                               | SERVICE                                                                                                    |
| UN Procurement Statistics                                      | SUBSCRIBE NOW                                                                                                    |
| Supplier Section                                               | Remind me later                                                                                                    |
| Dashboard                                                      |                                                                                                    |
| Settings                                                       |                                                                                                    |
| Registration at Basic Level                                    |                                                                                                    |
| My Submissions Statuses                                        | 5 main benefits                                                                                                    |
| Registration at Level 1                                        |                                                                                                    |
| Registration at Level 2                                        |                                                                                                    |
| My Documents                                                   | Save time and resources                                                                                                    |
| My Tenders                                                     | The deadline for procurement opportunities is often short. Without searching manually,                                                                                  |
| My TAS                                                         | receive alerts from more than 40 UN Organizations. Never miss a procurement                                                                                             |
| Tips                                                           | opportunity.                                                                                                    |
| My Business Seminars                                           |                                                                                                    |
|                                                                | Directly into your inbox<br>Procurement opportunities are sent to both your email address and your UNGM inbox.                                                          |
|                                                                | Only relevant procurement opportunities<br>The service may be customized anytime. Receive only procurement opportunities<br>matching your company's goods and services. |

- 3. 必要事項を確認
- 4. お申し込みプランとお支払い方法をお選ぶ
- 5. ウエブサイトのお支払い方法の設定手続きを完了する

| TENDER ALERT SERVICE (TAS)                                                                                                    |                        |
|----------------------------------------------------------------------------------------------------|------------------------|
| TAS Configuration         TAS Contacts         TAS Payment         TAS Payment History                                                                                                    |                        |
| The subscription period starts from the date that the payment for the service is received. Check the details from the Dashboard.<br>For credit card payments, this is on the same day.<br>To be back transfers, please ensure that the UNGM number is added in the bank transfer instructions. This is how we will identify your payment. Activation of your TAS subscription will take place on the day that the UNGM staff receive notification that the payment was transferred and identified. |                        |
| © 6-month plan \$175,0/                                                                                                    | PURCHASE SUMMARY       |
| O one-year plan \$250.00                                                                                                    | > Pay by Credit Card   |
| O Two-year plan \$400,01                                                                                                    | > Pay by Bank Transfer |
| Pro-forma invoice                                                                                                    |                        |
|                                                                                                    |                        |
| Create a pro-forma invoice                                                                                                    |                        |